# Configurar o correio eletrónico num telefone ou tablet Android

Pode estabelecer ligação ao Office 365 ou a outro correio eletrónico com base no Exchange ou num telefone ou tablet Android. Quando configurar uma conta Exchange no seu Android, poderá sincronizar e aceder ao correio eletrónico, calendário e contactos. Se pretender apenas utilizar o correio eletrónico, poderá configurar o correio eletrónico POP ou IMAP num Android. Se tiver um dispositivo diferente, consulte a **Referência de configuração de telemóvel e tablet**. Se estiver a ter problemas a ligar o seu dispositivo depois de seguir estes passos, consulte **Que mais preciso de saber**? no fim deste artigo.

### Neste artigo

- Configurar o correio eletrónico do Microsoft Exchange num Android Encontrar o seu nome de servidor do Exchange ActiveSync
- Configurar o correio eletrónico POP ou IMAP num Android Localizar as definições de servidor POP e IMAP
- Que mais preciso de saber?

Configurar o correio eletrónico do Microsoft Exchange num Android

- No menu Aplicações, selecione Correio Eletrónico. Esta aplicação pode chamar-se Correio em algumas versões do Android.
- 2. Escreva o seu correio eletrónico completo, por exemplo, nuno@contoso.com, e a sua palavra-passe e, em seguida, selecione **Seguinte**.
- Selecione Conta do Exchange. Esta opção pode ter o nome Exchange ActiveSync em algumas versões do Android.
- 4. Introduza as informações de conta seguintes e selecione Seguinte.
- Domínio/Nome de Utilizador Escreva o seu endereço de correio eletrónico completo nesta caixa. Se Domínio e Nome de Utilizador forem caixas de texto separadas na sua versão do Android, deixe a caixa Domínio vazia e introduza o seu endereço de correio eletrónico completo na caixa Nome de Utilizador.

**NOTA** Em algumas versões do Android, o utilizador deverá ver o formato domínio/nome de utilizador. Por exemplo, se o seu correio eletrónico for nuno@contoso.com, escreva contoso.com\nuno@contoso.com. O seu nome de utilizador é o seu endereço de correio eletrónico completo..

- Palavra-passe Utilize a palavra-passe que usa para aceder à sua conta.
- Exchange Server Utilize o endereço do seu servidor Exchange. Se estiver a ligar ao seu correio eletrónico do Office 365, utilize outlook.office365.com como o nome de servidor. Se não estiver a utilizar o Office 365, consulte Localize o seu nome de servidor do ActiveSync mais abaixo neste artigo.

- Assim que o telefone verificar as definições do servidor, é apresentado o ecrã Opções de Conta. As opções disponíveis dependem da versão do Android no seu dispositivo. As opções podem incluir as seguintes:
- Frequência de verificação de correio eletrónico O valor predefinido é Automático (push). Quando seleciona esta opção, as mensagens de correio eletrónico serão enviadas para o seu telefone à medida que são recebidas. Recomendamos que selecione esta opção apenas se tiver um plano de dados ilimitado.
- Volume a sincronizar Este é o volume de correio que o utilizador pretende manter no telemóvel. Estão disponíveis várias opções de duração, incluindo Um dia, Três dias e Uma semana.
- **Notificar-me quando é recebido correio eletrónico** Se selecionar esta opção, o seu telemóvel vai notificá-lo quando receber uma nova mensagem de correio eletrónico.
- Sincronizar contactos a partir desta conta Se selecionar esta opção, os seus contactos serão sincronizados entre o telefone e a conta.
- Selecione Seguinte e introduza um nome para esta conta e o nome que pretende ver apresentado quando enviar correio para outros. Selecione Concluído para completar a configuração de correio eletrónico e começar a utilizar a sua conta.

NOTA Pode ter de esperar entre dez a quinze minutos depois de configurar a sua conta para poder enviar ou receber correio eletrónico.

### Encontrar o seu nome de servidor do Exchange ActiveSync

Caso o seu programa de correio eletrónico não consiga encontrar automaticamente o seu nome de servidor do Exchange ActiveSync, poderá necessitar de o procurar.

Se estiver a ligar ao seu correio eletrónico do Office 365, utilize **outlook.office365.com** como o seu nome de servidor do Exchange ActiveSync **outlook.office365.com** pode ser utilizado se estiver a utilizar a versão mais recente do Office 365.

Se não estiver a utilizar o Office 365, ou se não tem a certeza de que está a utilizar a versão mais recente do Office 365, siga estes passos para localizar o seu nome de servidor do Exchange ActiveSync. Siga estes passos para determinar o nome de servidor do Exchange ActiveSync.

- 1. Inicie sessão na sua conta utilizando o Outlook Web App. Para obter ajuda com o início de sessão, consulte Iniciar sessão no Outlook Web App.
- No Outlook Web App, na barra de ferramentas, clique em Definições > Opções > Conta > A minha conta > Definições de acesso POP e IMAP.

NOTA Embora não esteja a configurar uma conta POP3, vai utilizar este valor para determinar o seu nome de servidor do Exchange ActiveSync.

3. Em Configuração POP, observe o valor para Nome do servidor.

- Se o Nome do servidor apresentar outlook.office365.com, a sua conta do Office 365 está baseada na versão mais recente do Office 365 e pode utilizar outlook.office365.com como o nome de servidor do ActiveSync.
- Se o valor Nome do servidor estiver no formato podxxxxx.outlook.com, a sua conta do Office 365 ou outra conta do Exchange Online ainda não está na versão mais recente do Office 365 e pode utilizar m.outlook.com como o seu nome de servidor do Exchange ActiveSync.
- Se o valor do Nome do servidor inclui o nome da sua organização, por exemplo, pop.contoso.com, então o seu nome de servidor do Exchange ActiveSync está incluído na barra de endereço no seu browser quando tem sessão iniciada no Outlook Web App, mas sem https:// à esquerda e sem /owa à direita. Por exemplo, se o endereço que utiliza para aceder ao Outlook Web App for https://mail.contoso.com/owa, o seu nome de servidor do Exchange ActiveSync é mail.contoso.com.

#### LINÍCIO DA PÁGINA

Configurar o correio eletrónico POP ou IMAP num Android

- No ecrã principal, toque em Aplicações > Definições > Contas e sincronização > Adicionar conta > Configuração manual.
- 2. No ecrã **Definições a receber**, no menu pendente **Protocolo**, selecione **IMAP** ou **POP3**. Sugerimos que selecione IMAP porque suporta mais funcionalidades.
- 3. Nas caixas de texto Endereço de correio eletrónico e Nome de Utilizador, introduza o seu endereço de correio eletrónico completo, por exemplo, nuno@contoso.com, e a sua palavra-passe e, em seguida, selecione Seguinte. O seu nome de utilizador é o mesmo que o seu endereço de correio eletrónico.
- 4. Na caixa de texto Palavra-passe, introduza a sua palavra-passe.
- 5. Na caixa de texto Servidor IMAP ou Servidor POP3, introduza o nome de servidor IMAP ou POP. Se estiver a estabelecer ligação ao correio eletrónico do Office 365, o nome de servidor IMAP ou POP será outlook.office365.com. Se não estiver a utilizar o Office 365, consulte Localizar as definições de servidor POP e IMAP mais adiante neste artigo.
- 6. No menu pendente Segurança e nas caixas de texto Porta do servidor, especifique as definições POP ou IMAP que localizou no passo 5 e, em seguida, toque em Seguinte. A sua aplicação de correio eletrónico vai verificar as suas definições IMAP ou POP.
- No ecrã Definições de servidor a enviar, a opção Início de Sessão Necessário deverá ser selecionada e as caixas de texto Nome de Utilizador e Palavra-passe devem ser preenchidas.
- 8. Na caixa de texto do servidor SMTP, introduza o nome de servidor SMTP. Se estiver a estabelecer ligação ao correio eletrónico do Office 365, o nome de servidor SMTP será

**smtp.office365.com**. Se não estiver a utilizar o Office 365, consulte Localizar as definições de servidor POP e IMAP mais adiante neste artigo.

- 9. No menu pendente **Tipo de segurança** e na caixa de texto **Porta do servidor**, especifique as definições SMTP que localizou no passo 5 e clique em **Seguinte**.
- Na caixa de texto Nome de Conta, introduza um nome para a sua conta (por exemplo, "Correio eletrónico do Office 365" ou "Correio eletrónico de trabalho"). Na caixa de texto O seu nome, introduza o nome que pretende que seja mostrado quando enviar correio eletrónico a outros utilizadores (por exemplo, "Nuno Farinha") e, em seguida, selecione Terminar Configuração

NOTA Poderá ter de esperar entre dez a quinze minutos depois de ter configurado a sua conta para poder enviar ou receber correio eletrónico.

## Localizar as definições de servidor POP e IMAP

Se estiver a estabelecer ligação ao correio eletrónico do Office 365, o nome de servidor para IMAP e POP é **outlook.office365.com**. Estas definições podem ser utilizadas se estiver a usar a versão mais recente do Office 365.

Se não estiver a estabelecer ligação ao correio eletrónico do Office 365 ou se não tiver a certeza se está a utilizar a versão mais recente do Office 365, execute o seguinte para encontrar as definições.

- 1. Inicie sessão na sua conta utilizando o Outlook Web App. Para obter ajuda com o início de sessão, consulte Iniciar sessão no Outlook Web App.
- No Outlook Web App, na barra de ferramentas, clique em Definições > Opções > Conta > A minha conta > Definições para acesso POP e IMAP.
- O nome de servidor POP3, IMAP4 e SMTP, bem como outras definições que poderá necessitar de introduzir, estão listados na página Definições para acesso POP e IMAP em Configuração POP ou Configuração IMAP e Configuração SMTP.

#### LINÍCIO DA PÁGINA

Que mais preciso de saber?

 Os nomes de servidor POP, IMAP, SMTP e Exchange ActiveSync para os utilizadores do Office 365 apresentados anteriormente neste artigo aplicam-se a contas que se encontram na versão mais recente do Office 365 (por vezes referida como Office 365 após a atualização de serviço). Se a sua conta não se encontrar na versão mais recente do Office 365 (por vezes referida como Office 365 anterior à atualização), será necessário procurar as suas definições. Consulte Estarei a utilizar o Office 365 após a atualização de serviço? para determinar se a conta se encontra na versão mais recente do Office 365.

- Se vir **Não disponível** em **Configuração POP**, **Configuração IMAP** e **Configuração SMTP**, poderá ter de contactar a pessoa que gere a sua conta de correio eletrónico para determinar o nome do servidor do Exchange ActiveSync.
- Se a sua conta de correio eletrónico for o tipo de conta que necessita de um registo, deve registá-la quando iniciar sessão no Outlook Web App pela primeira vez. A ligação à sua conta de correio eletrónico através de um telemóvel vai falhar caso não tenha registado a sua conta através do Outlook Web App. Depois de iniciar sessão na sua conta, termine a sessão. Em seguida, tente ligar utilizando o telemóvel. Para mais informações sobre como iniciar sessão na sua conta utilizando o Outlook Web App, consulte Iniciar sessão no Outlook Web App
- Se for um profissional de TI ou um administrador de correio eletrónico, leia a publicação do blogue Redireção em vários sites de clientes Exchange ActiveSync no Office 365 para informações detalhadas sobre problemas de conectividade que poderá encontrar.